## Softland

# MANUAL DE USUARIO

# MANUAL FUNCIONAL REPORTE DINAMICO 679 – PROVISIONES

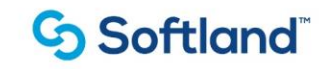

# Índice

| 1. | Introducción   | 3 |
|----|----------------|---|
|    |                |   |
| 2. | Precondiciones | 3 |
|    |                |   |
| 3. | Funcionalidad  | 4 |

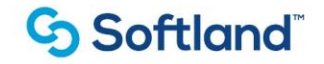

### 1. Introducción

En este manual se explicará la funcionalidad del reporte dinámico 679 - Provisiones

### 2. Precondiciones

#### 2.1. Origen de la Información:

El reporte dinámico 679 proporciona información detallada sobre las provisiones y consolidaciones organizados por año y mes para los conceptos que se liquidan en el proceso, por ejemplo:

- -Vacaciones.
- -Primas
- -Cesantías
- -Intereses Cesantías

#### 2.2. Estructura del reporte:

El reporte tiene las siguientes columnas:

| COLUMNA                  | TVRP_DESCRIPCION                        |
|--------------------------|-----------------------------------------|
| 01_COD_NIVEL             | Código del nivel                        |
| 02_NOM_NIVEL             | Código de la sociedad del empleado      |
| 04_SOCIEDAD_NOMBRE       | Nombre de la sociedad del empleado      |
| 05_CENCOS_CODIGO         | Código del centro de costo del empleado |
| 06_CENCOS_NOMBRE         | Nombre del centro de costo del empleado |
| 07_EMP_CODIGO            | Código del empleado                     |
| 08_APELLIDO1             | Primer apellido del empleado            |
| 09_APELLIDO2             | Segundo apellido del empleado           |
| 10_NOMBRE                | Nombres del empleado                    |
| 11_IDENTIFICACION_NOMBRE | Identificación del empleado             |
| 12_IDENTIFICACION_NRO    | Nro. de Indentificación del empleado    |
| 13_ESTADO                | Estado del empleado                     |
| 14_INI_CONTRATO          | Fecha inicio contrato                   |
| 15_FIN_CONTRATO          | Fecha fin contrato                      |
| 16_FECHA_RETIRO          | Fecha de retiro                         |
| 17_CONCEPTO_CODIGO       | Código del concepto provisionado        |
| 18_CONCEPTO_NOMBRE       | Descripción del concepto provisionado   |
| 19_ANO                   | Año de la provisión                     |

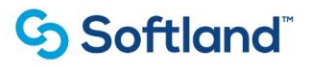

| 20_MES                      | Mes de la provisión                                 |
|-----------------------------|-----------------------------------------------------|
| 21_UNIDADES                 | Cantidad de la provisión (Días, %, etc)             |
| 22_PROVISION                | Valor de la provisión                               |
| 23_CONSOLIDADO              | Valor del consolidado                               |
| 24_SUELDO                   | Valor del sueldo en el año/mes de la provisión      |
| 25_BASE                     | Valor base del cálculo                              |
| 26_CONSOLIDADO_ANO_ANTERIOR | Valor consolidado al 31 Diciembre del año anterior  |
| 27_NETO                     | Valor neto sin fraccionar                           |
|                             | Valor De Los Pagos Realizados A Cada Empleado En El |
| 28_PAGOS_MES                | Año/Mes                                             |
|                             | Valor De Los Pagos Realizados A Cada Empleado En El |
| 29_PAGOS_ANO                | Año                                                 |
| 30_CONSOLIDADO_MES_ANTERIOR | Valor consolidado del mes anterior                  |
| 31_CODIGO_JEFE              | Código del jefe                                     |
| 32_NOMBRE_JEFE              | Nombre del jefe                                     |
| 33_COD_EST_NIVEL2           | Código del nivel 2 de la estructura organizacional  |
| 34_NOM_EST_NIVEL2           | Nombre del nivel 2 de la estructura organizacional  |
| 35_COD_EST_NIVEL3           | Código del nivel 3 de la estructura organizacional  |
| 36_NOM_EST_NIVEL3           | Nombre del nivel 3 de la estructura organizacional  |
|                             |                                                     |
| 37_COD_EST_NIVEL4           | Código del nivel 4 de la estructura organizacional  |
| 38_NOM_EST_NIVEL4           | Nombre del nivel 4 de la estructura organizacional  |
| 39_COD_EST_NIVEL5           | Código del nivel 5 de la estructura organizacional  |
| 40_NOM_EST_NIVEL5           | Nombre del nivel 5 de la estructura organizacional  |
| 41_COD_EST_NIVEL6           | Código del nivel 6 de la estructura organizacional  |
| 42_NOM_EST_NIVEL6           | Código Del Nivel 6 De La Estructura Organizacional  |

### 3. Funcionalidad

Los reportes dinámicos son vistas o consultas predefinidas a tablas de la base de datos que permiten la generación de reportes en Excel de forma columnar. El usuario puede seleccionar las columnas a generar por reporte y filtrar los datos según su necesidad y el origen de los datos (Ej: Código del Empleado, Año, Mes, Código de Concepto, etc.)

#### 3.1 Ruta:

El reporte se genera por la siguiente ruta:

Softland HCM  $\rightarrow$  Módulos Admon. & Básica  $\rightarrow$  Mantenimiento General  $\rightarrow$  Reportes Dinámicos  $\rightarrow$  Reportes Dinámicos

Manual de usuario

## Softland<sup>®</sup>

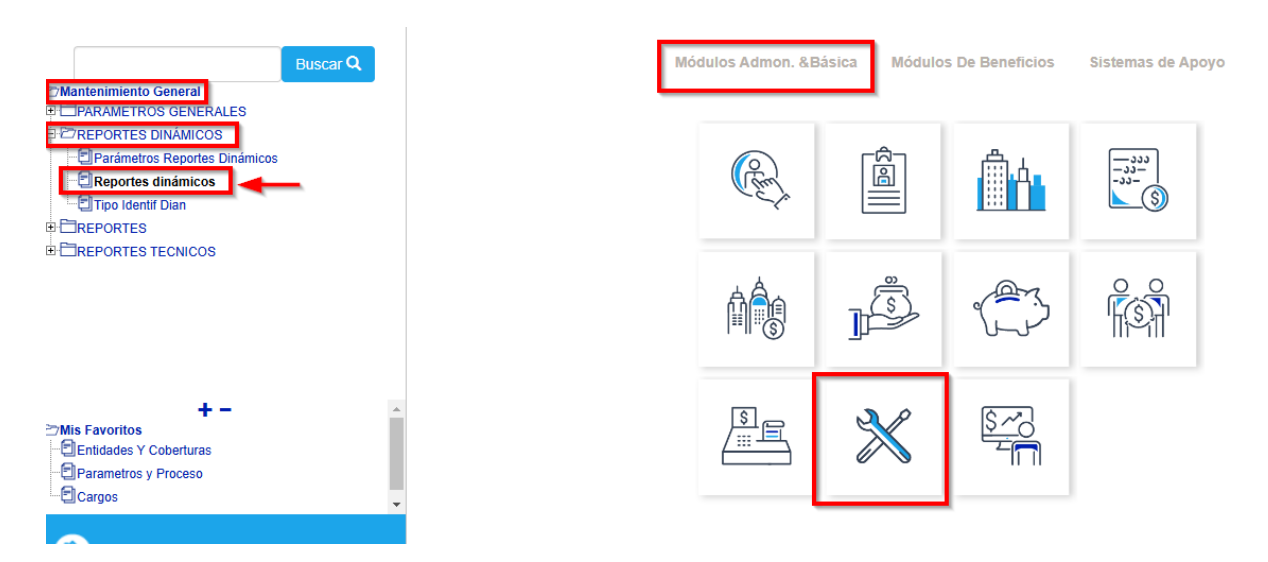

Se consulta el código del reporte que corresponde al código 679 en el campo de "Reporte", si es la primera vez que el usuario va a generar el reporte, la información de los bloques de "Selección de Columnas" aparece en blanco, como se muestra en la siguiente imagen:

| G Softland <sup>™</sup> |                        |               |                  |                | Usuarie   |
|-------------------------|------------------------|---------------|------------------|----------------|-----------|
| Buscar                  | Acción Editar Registro | Consultar Ayu | uda              |                |           |
| Mantenimiento General   | <u>s</u> e («»)        |               |                  | SQL SOFTWARE   |           |
|                         | Reportes dinámicos     | s/plantilla   |                  |                |           |
| Parametros De Reportes  | Reporte:               | <b>379</b> VU | S_PROVISIONES_SD |                |           |
|                         | Selección de colum     | nas           |                  |                |           |
|                         | Consecutivo:           | 1 PR          | OVISIONES        |                |           |
|                         | Cond. General:         |               |                  |                |           |
|                         | Títulos:               | Variable      | ODescripción     |                | Columnas  |
|                         | Orden                  | Variable      | Descripción      | Ope.Relacional | Condición |
| 7Mis Favoritos          |                        |               |                  |                |           |
|                         |                        |               |                  |                |           |
|                         |                        |               |                  |                |           |
|                         |                        |               |                  |                |           |
|                         |                        |               |                  |                |           |

En este caso se debe parametrizar el reporte iniciando con el consecutivo 1 que se asigna de forma automática, parametrizando un nombre en la casilla que se encuentra a la derecha del consecutivo, como se muestra en la imagen:

#### Manual de usuario

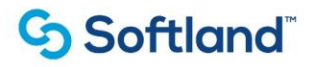

| Reportes dinámicos/plantilla |                     |             |  |  |  |  |  |
|------------------------------|---------------------|-------------|--|--|--|--|--|
| Reporte:                     | 579VUS_PROVISION    | ES_SD       |  |  |  |  |  |
|                              |                     |             |  |  |  |  |  |
| Selección de colum           | nas                 | _           |  |  |  |  |  |
| Consecutivo:                 | 1 PROVISIONES       |             |  |  |  |  |  |
| Cond. General:               |                     |             |  |  |  |  |  |
| Títulos:                     | Variable Opescripci | ón Columnas |  |  |  |  |  |

Después de asignar un nombre al reporte, se selecciona el botón de "Columnas" con lo que se mostraran todas las columnas disponibles para elegir que se muestren en nuestro reporte, marcando la casilla superior de la ventana de "SELECCIÓN DE COLUMNAS" se seleccionaran todos los campos o se puede elegir los deseados:

| Acción Edita          | ir Registro Consultar Ayuda                    |                |                |           |
|-----------------------|------------------------------------------------|----------------|----------------|-----------|
|                       | ≤≥♀♀♀♀♀                                        | <br>↔ ↔<br>↔ ↔ | DFTWARE        |           |
| Reporte               | es dinámicos/plantilla                         |                |                |           |
| Repor                 | te: 679VUS_PROVISIONES_S                       | SD.            |                |           |
|                       |                                                |                |                |           |
| Selecció              | ón de columnas                                 |                |                |           |
| Conse                 | ecutivo: 1 PROVISIONES                         |                |                |           |
|                       |                                                |                |                |           |
| SELECCIÓN DE COLUMNAS | S                                              |                | _              |           |
| Variable              | Descripción                                    |                | -              | Columnas  |
| 33_COD_EST_NIVEL2     | Código del nivel 2 de la estructura organiz    |                |                |           |
| 34_NOM_EST_NIVEL2     | Nombre del nivel 2 de la estructura organiz    | Descrinción    | One Relacional | Condición |
| 35_COD_EST_NIVEL3     | Codigo del nivel 3 de la estructura organiz    | beschpeion     | ope.relacional |           |
| 36_NOM_EST_NIVEL3     | Nombre del nivel 3 de la estructura organiz    |                |                |           |
| 37_COD_EST_NIVEL4     | Código del nivel 4 de la estructura organiz    |                |                |           |
| 38_NOM_EST_NIVEL4     | Nombre del nivel 4 de la estructura organiz    |                |                |           |
| 39_COD_EST_NIVEL5     | Código del nivel 5 de la estructura organiz    |                |                |           |
| 40_NOM_EST_NIVEL5     | Nombre del nivel 5 de la estructura organiz    |                |                |           |
| 41_COD_EST_NIVEL6     | Codigo del nivel 6 de la estructura organiz    |                |                |           |
| 42_NOM_EST_NIVEL6     | Codigo del nivel 6 de la estructura organizi 👻 |                |                |           |
|                       |                                                |                |                |           |
| Aceptar               | Cancelar                                       |                |                |           |

Una vez seleccionadas las columnas para el reporte, se da clic en el botón de "Aceptar":

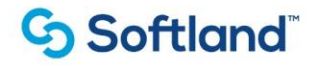

| Selecci | ón de colum | nas          |                                                |            |           |          |
|---------|-------------|--------------|------------------------------------------------|------------|-----------|----------|
| Conse   | ecutivo:    | 1 PROV       | SIONES                                         |            |           |          |
| Con     | SELECCIÓ    | N DE COLUMNA | S                                              |            |           |          |
|         |             | Variable     | Descripción                                    |            | Coli      | imnas    |
|         | ✓ 3 _COI    | D_EST_NIVEL2 | Código del nivel 2 de la estructura organiz    |            |           |          |
|         | ST_NO       | M_EST_NIVEL2 | Nombre del nivel 2 de la estructura organia    |            | a         |          |
|         | ≤ 35_CO     | D_EST_NIVEL3 | Codigo del nivel 3 de la estructura organiza   | Relacional | Condicion |          |
|         | 🗹 35_NO     | M_EST_NIVEL3 | Nombre del nivel 3 de la estructura organiz    |            |           | <b>^</b> |
|         | ≤ 37_CO     | D_EST_NIVEL4 | Código del nivel 4 de la estructura organiza   |            |           |          |
|         | ≤ 35_NO     | M_EST_NIVEL4 | Nombre del nivel 4 de la estructura organia    |            |           |          |
|         | 🗹 3)_COI    | D_EST_NIVEL5 | Código del nivel 5 de la estructura organiza   |            |           |          |
|         | 🗹 40_NOI    | M_EST_NIVEL5 | Nombre del nivel 5 de la estructura organiz    |            |           |          |
|         | 🗹 4 _COI    | D_EST_NIVEL6 | Código del nivel 6 de la estructura organiz    |            |           |          |
|         | 🗹 4 2_NOI   | M_EST_NIVEL6 | Código del nivel 6 de la estructura organiz: 🔫 |            |           |          |
|         |             | Aceptar      | Cancelar                                       |            |           | •        |

Con esta acción se cierra la ventana "SELECCIÓN DE COLUMNAS" y se mostraran en el bloque inferior de la opción de Reportes Dinámicos las columnas seleccionadas, se procede a guardar los cambios dando clic en el botón de "Grabar":

| Accion Editar Registro Consultar Ayuda |                                |                   |                                   |                |           |      |  |
|----------------------------------------|--------------------------------|-------------------|-----------------------------------|----------------|-----------|------|--|
|                                        | :) >> (                        | )                 | ()                                | ARE            |           |      |  |
| Reportes                               | dinámi                         | cos/plantilla     |                                   |                |           |      |  |
| Reporte                                | Reporte: 79 /US_PROVISIONES_SD |                   |                                   |                |           |      |  |
| Selecciór                              | n de coli                      | imnas             |                                   |                |           |      |  |
| Consec                                 | utivo:                         | 1 PROVISION       | ES                                |                |           |      |  |
| Cond. 0                                | General:                       |                   |                                   |                |           |      |  |
| Títulos:                               |                                | ●Variable ○De     | scripción                         |                | Colu      | nnas |  |
|                                        | Orden                          | Variable          | Descripción                       | Ope.Relacional | Condición |      |  |
|                                        | 33                             | 33_COD_EST_NIVEL2 | CÓDIGO DEL NIVEL 2 DE LA ESTRUCTU |                |           | -    |  |
|                                        | 34                             | 34_NOM_EST_NIVEL2 | NOMBRE DEL NIVEL 2 DE LA ESTRUCT  | i i            |           |      |  |
|                                        | 35                             | 35_COD_EST_NIVEL3 | CODIGO DEL NIVEL 3 DE LA ESTRUCTI |                |           |      |  |
|                                        | 36                             | 36_NOM_EST_NIVEL3 | NOMBRE DEL NIVEL 3 DE LA ESTRUCT  | 1              |           |      |  |
|                                        | 37                             | 37_COD_EST_NIVEL4 | CÓDIGO DEL NIVEL 4 DE LA ESTRUCTO |                |           |      |  |
|                                        | 38                             | 38_NOM_EST_NIVEL4 | NOMBRE DEL NIVEL 4 DE LA ESTRUCT  | 1              |           |      |  |
|                                        | 39                             | 39_COD_EST_NIVEL5 | CÓDIGO DEL NIVEL 5 DE LA ESTRUCTO | -              |           |      |  |
|                                        | 40                             | 40_NOM_EST_NIVEL5 | NOMBRE DEL NIVEL 5 DE LA ESTRUCT  | 1              |           |      |  |
|                                        | 41                             | 41_COD_EST_NIVEL6 | CÓDIGO DEL NIVEL 6 DE LA ESTRUCTI |                |           |      |  |
|                                        | 42                             | 42_NOM_EST_NIVEL6 | CÓDIGO DEL NIVEL 6 DE LA ESTRUCTI |                |           | -    |  |

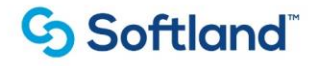

Para que se ejecute el reporte se da clic en el botón de "Generar"

Debido a que es un reporte de provisiones en este caso se generaría la sabana de datos de las provisiones de todos los conceptos para todos los años, meses y empleados que existen en la base de datos por lo cual se demoraría bastante en generar, en este caso es recomendable aplicar filtros por alguna de las filas, como el reporte es de provisiones se puede filtrar por año y mes utilizando los diferentes operadores relacionales como se muestra en la siguiente imagen:

| Reporte:                                                  | Reporte: 679 VUS_PROVISIONES_SD                                                                                                    |                                                                                                    |                                                                                                    |                          |                        |     |  |  |  |  |
|-----------------------------------------------------------|----------------------------------------------------------------------------------------------------|----------------------------------------------------------------------------------------------------|----------------------------------------------------------------------------------------------------|--------------------------|------------------------|-----|--|--|--|--|
| Selección de                                              | columnas                                                                                                    |                                                                                                    |                                                                                                    |                          |                        |     |  |  |  |  |
| Consecutiv                                                | /o: 1 PRO                                                                                                    | VISIONES                                                                                                    |                                                                                                    |                          |                        |     |  |  |  |  |
| Cond. Gene                                                | eral:                                                                                                    |                                                                                                    |                                                                                                    |                          |                        |     |  |  |  |  |
| Títulos:                                                  | €Variable                                                                                                    | ODescripción                                                                                                    |                                                                                                    |                          | Colum                  | nas |  |  |  |  |
|                                                           |                                                                                                    |                                                                                                    |                                                                                                    |                          |                        |     |  |  |  |  |
| Ord                                                       | den Variable                                                                                                    |                                                                                                    | Descripción                                                                                                    | Ope.Relacional           | Condición              | _   |  |  |  |  |
| Orc<br>17                                                 | den Variable<br>17_CONCEPTO_COD                                                                                                    | IGO CÓDIGO DE                                                                                                    | Descripción<br>L CONCEPTO PROVISIONA                                                                                                    | Ope.Relacional           | Condición              | •   |  |  |  |  |
| Orc<br>17<br>18                                           | ten Variable<br>17_CONCEPTO_COD<br>18_CONCEPTO_NOM                                                                                                    | IGO CÓDIGO DE                                                                                                    | Descripción<br>L CONCEPTO PROVISIONA<br>DN DEL CONCEPTO PROVIS                                                                                                    | Ope.Relacional           | Condición              | •   |  |  |  |  |
| Orc<br>17<br>18<br>19                                     | den Variable<br>17_CONCEPTO_COD<br>18_CONCEPTO_NOM<br>19_ANO                                                                                                    | DIGO CÓDIGO DE<br>IBRE DESCRIPCIÓ<br>AÑO DE LA I                                                                                                 | Descripción<br>L CONCEPTO PROVISIONA<br>DN DEL CONCEPTO PROVI<br>PROVISIÓN                                                                                                    | Ope.Relacional           | Condición<br>2024      | •   |  |  |  |  |
| 0rd<br>17<br>18<br>19<br>20                               | Variable       17_CONCEPTO_COD       18_CONCEPTO_NON       19_ANO       20_MES                                                                                         | DIGO CÓDIGO DE<br>IBRE DESCRIPCIÓ<br>AÑO DE LA I<br>MES DE LA I                                                                                  | Descripción<br>L CONCEPTO PROVISIONA<br>DN DEL CONCEPTO PROVISI<br>PROVISIÓN<br>PROVISIÓN                                                                                                    | Ope.Relacional<br>=<br>= | Condición<br>2024<br>7 | ^   |  |  |  |  |
| 0rc<br>17<br>18<br>19<br>20<br>21                         | Variable       17_CONCEPTO_COD       18_CONCEPTO_NON       19_ANO       20_MES       21_UNIDADES                                                                       | DIGO CÓDIGO DE<br>IBRE DESCRIPCIÓ<br>AÑO DE LA I<br>MES DE LA I<br>CANTIDAD D                                                                    | Descripción<br>L CONCEPTO PROVISIONA<br>DN DEL CONCEPTO PROVISION<br>PROVISIÓN<br>PROVISIÓN<br>DE LA PROVISIÓN (DÍAS, %,                                                                       | Ope.Relacional<br>=<br>= | Condición<br>2024<br>7 |     |  |  |  |  |
| 0rc<br>17<br>18<br>19<br>20<br>21<br>22                   | Variable       17_CONCEPTO_COD       18_CONCEPTO_NOM       19_ANO       20_MES       21_UNIDADES       22_PROVISION                                                    | DIGO CÓDIGO DE<br>IBRE DESCRIPCIÓ<br>AÑO DE LA I<br>MES DE LA I<br>CANTIDAD D<br>VALOR DE L                                                      | Descripción<br>L CONCEPTO PROVISIONA<br>ON DEL CONCEPTO PROVISIÓN<br>PROVISIÓN<br>PROVISIÓN<br>DE LA PROVISIÓN (DÍAS, %,<br>A PROVISIÓN                                                        | Ope.Relacional           | Condición<br>2024<br>7 |     |  |  |  |  |
| 0rc<br>17<br>18<br>19<br>20<br>21<br>22<br>23             | Variable       17_CONCEPTO_COD       18_CONCEPTO_NOM       19_ANO       20_MES       21_UNIDADES       22_PROVISION       23_CONSOLIDADO                               | DIGO CÓDIGO DE<br>IBRE DESCRIPCIÓ<br>AÑO DE LA I<br>MES DE LA I<br>CANTIDAD D<br>VALOR DE L<br>VALOR DEL                                         | Descripción<br>L CONCEPTO PROVISIONA<br>DN DEL CONCEPTO PROVISIÓN<br>PROVISIÓN<br>DE LA PROVISIÓN (DÍAS, %,<br>A PROVISIÓN<br>CONSOLIDADO                                                      | Ope.Relacional           | Condición<br>2024<br>7 |     |  |  |  |  |
| 0rc<br>17<br>18<br>19<br>20<br>21<br>22<br>23<br>24       | Variable       17_CONCEPTO_COD       18_CONCEPTO_NOM       19_ANO       20_MES       21_UNIDADES       22_PROVISION       23_CONSOLIDADO       24_SUELDO               | DIGO CÓDIGO DE<br>IBRE DESCRIPCIÓ<br>AÑO DE LA I<br>MES DE LA I<br>CANTIDAD E<br>VALOR DE L<br>VALOR DEL<br>VALOR DEL                            | Descripción<br>L CONCEPTO PROVISIONA<br>DN DEL CONCEPTO PROVIS<br>PROVISIÓN<br>PROVISIÓN<br>DE LA PROVISIÓN (DÍAS, %,<br>A PROVISIÓN<br>CONSOLIDADO<br>SUELDO EN EL AÑO/MES D                  | Ope.Relacional           | Condición<br>2024<br>7 |     |  |  |  |  |
| 0rc<br>17<br>18<br>19<br>20<br>21<br>22<br>23<br>24<br>25 | Variable       17_CONCEPTO_COD       18_CONCEPTO_NOM       19_ANO       20_MES       21_UNIDADES       22_PROVISION       23_CONSOLIDADO       24_SUELDO       25_BASE | DIGO CÓDIGO DE<br>MBRE DESCRIPCIO<br>AÑO DE LA I<br>MES DE LA I<br>CANTIDAD E<br>VALOR DE L<br>VALOR DEL<br>VALOR DEL<br>VALOR DEL<br>VALOR BASI | Descripción<br>L CONCEPTO PROVISIONA<br>DN DEL CONCEPTO PROVIS<br>PROVISIÓN<br>PROVISIÓN<br>DE LA PROVISIÓN (DÍAS, %,<br>A PROVISIÓN<br>CONSOLIDADO<br>SUELDO EN EL AÑO/MES D<br>E DEL CÁLCULO | Ope.Relacional           | Condición<br>2024<br>7 |     |  |  |  |  |

En este caso el reporte generaría la información de las provisiones de todos los conceptos y empleados para el año 2024 y mes de julio, se da clic en el botón de generar, si es la primera vez que se generar el reporte y este no se descarga, validar que en el navegador que se bloquee el permiso de ventanas emergentes.

# Softland<sup>®</sup>

#### Se descargará un archivo en formato Excel:

| A            | В                 |                    | D                     |                  |                        |               |           |
|--------------|-------------------|--------------------|-----------------------|------------------|------------------------|---------------|-----------|
| 01_COD_NIVEL | 02_NOM_NIVEL      | 03_SOCIEDAD_CODIGO | 04_SOCIEDAD_NOMBRE    | 05_CENCOS_CODIGO | 06_CENCOS_NOMBRE       | 07_EMP_CODIGO | 08_APELLI |
|              | 4 ADMINISTRATIVOS |                    | 1 SODIMAC COLOMBIA SA | O003101401       | CEDRITOS PRINCIPAL     | 1001503464    |           |
|              | 4 ADMINISTRATIVOS |                    | 1 SODIMAC COLOMBIA SA | O003101401       | CEDRITOS PRINCIPAL     | 1001503464    | OJEDA     |
|              | 4 ADMINISTRATIVOS |                    | 1 SODIMAC COLOMBIA SA | O003101401       | CEDRITOS PRINCIPAL     | 1001503464    | OJEDA     |
|              | 4 ADMINISTRATIVOS |                    | 1 SODIMAC COLOMBIA SA | O003101401       | CEDRITOS PRINCIPAL     | 1001503464    |           |
|              | 4 ADMINISTRATIVOS |                    | 1 SODIMAC COLOMBIA SA | O003101401       | CEDRITOS PRINCIPAL     | 101503464     | OJEDA     |
|              | 4 ADMINISTRATIVOS |                    | 1 SODIMAC COLOMBIA SA | O003101401       | CEDRITOS PRINCIPAL     | 1001503464    |           |
|              | 4 ADMINISTRATIVOS |                    | 1 SODIMAC COLOMBIA SA | O003002111       | CONTROL DE GESTION     | 4 5456612     |           |
|              | 4 ADMINISTRATIVOS |                    | 1 SODIMAC COLOMBIA SA | O003002111       | CONTROL DE GESTION     | 4 5456612     |           |
|              | 4 ADMINISTRATIVOS |                    | 1 SODIMAC COLOMBIA SA | O003002111       | CONTROL DE GESTION     | 4 54 56 6 1 2 |           |
|              | 4 ADMINISTRATIVOS |                    | 1 SODIMAC COLOMBIA SA | O003002111       | CONTROL DE GESTION     | 4 5456612     |           |
|              | 4 ADMINISTRATIVOS |                    | 1 SODIMAC COLOMBIA SA | O003002111       | CONTROL DE GESTION     | 4 5456612     | GOMEZ     |
|              | 4 ADMINISTRATIVOS |                    | 1 SODIMAC COLOMBIA SA | O003002111       | CONTROL DE GESTION     | 4 5456612     | GOMEZ     |
|              | 4 ADMINISTRATIVOS |                    | 1 SODIMAC COLOMBIA SA | O003103601       | VALLEDUPAR PRINCIPAL   | 1065842273    |           |
|              | 4 ADMINISTRATIVOS |                    | 1 SODIMAC COLOMBIA SA | O003103601       | VALLEDUPAR PRINCIPAL   | 1065842273    | VEGA      |
|              | 4 ADMINISTRATIVOS |                    | 1 SODIMAC COLOMBIA SA | O003103601       | VALLEDUPAR PRINCIPAL   | 1065842273    |           |
|              | 4 ADMINISTRATIVOS |                    | 1 SODIMAC COLOMBIA SA | O003103601       | VALLEDUPAR PRINCIPAL   | 1065842273    |           |
|              | 4 ADMINISTRATIVOS |                    | 1 SODIMAC COLOMBIA SA | O003103601       | VALLEDUPAR PRINCIPAL   | 1065842273    | VEGA      |
|              | 4 ADMINISTRATIVOS |                    | 1 SODIMAC COLOMBIA SA | O003103601       | VALLEDUPAR PRINCIPAL   | 1065842273    |           |
|              | 4 ADMINISTRATIVOS |                    | 1 SODIMAC COLOMBIA SA | O003101301       | CARTAGENA SAN FERNANDO | 1001901064    | ARTEAGA   |
|              | 4 ADMINISTRATIVOS |                    | 1 SODIMAC COLOMBIA SA | O003101301       | CARTAGENA SAN FERNANDO | 1001901064    | ARTEAGA   |
|              | 4 ADMINISTRATIVOS |                    | 1 SODIMAC COLOMBIA SA | O003101301       | CARTAGENA SAN FERNANDO | 1001901064    | ARTEAGA   |
|              | 4 ADMINISTRATIVOS |                    | 1 SODIMAC COLOMBIA SA | O003101301       | CARTAGENA SAN FERNANDO | 1 001901064   | ARTEAGA   |
|              | 4 ADMINISTRATIVOS |                    | 1 SODIMAC COLOMBIA SA | O003101301       | CARTAGENA SAN FERNANDO | 101901064     | ARTEAGA   |
|              | 4 ADMINIETDATIVOS |                    | 1 SODIMAC COLOMBIA SA | O003101301       | CARTAGENA SAN FERNANDO | 101901064     | ADTEACA   |

| - 41 | IN IN           | V               |                 | Q                  | N N                         | J      |        |           |
|------|-----------------|-----------------|-----------------|--------------------|-----------------------------|--------|--------|-----------|
| 1    | 14_INI_CONTRATO | 15_FIN_CONTRATO | 16_FECHA_RETIRO | 17_CONCEPTO_CODIGO | 18_CONCEPTO_NOMBRE          | 19_ANO | 20_MES | 21_UNIDAI |
| 2    | 08/11/2021      |                 |                 | 13                 | 0 PRIMA LEGAL               | 2024   | 7      |           |
| 3    | 08/11/2021      |                 |                 | 13                 | 5 PRIMA EXTRALEGAL          | 2024   | 7      |           |
| 4    | 08/11/2021      |                 |                 | 14                 | 5 VACACIONES                | 2024   | 7      |           |
| 5    | 08/11/2021      |                 |                 | 17                 | 5 CESANTIA PARCIAL          | 2024   | 7      |           |
| 6    | 08/11/2021      |                 |                 | 19                 | 0 INTERESES SOBRE CESANTIAS | 2024   | 7      |           |
| 7    | 08/11/2021      |                 |                 | 14                 | 0 PRIMA DE VACACIONES       | 2024   | 7      |           |
| 8    | 20/02/2023      |                 |                 | 13                 | 0 PRIMA LEGAL               | 2024   | 7      |           |
| 9    | 20/02/2023      |                 |                 | 13                 | 5 PRIMA EXTRALEGAL          | 2024   | 7      |           |
| 10   | 20/02/2023      |                 |                 | 14                 | 5 VACACIONES                | 2024   | 7      |           |
| 11   | 20/02/2023      |                 |                 | 17                 | 5 CESANTIA PARCIAL          | 2024   | 7      |           |
| 12   | 20/02/2023      |                 |                 | 19                 | 0 INTERESES SOBRE CESANTIAS | 2024   | 7      |           |
| 13   | 20/02/2023      |                 |                 | 14                 | 0 PRIMA DE VACACIONES       | 2024   | 7      |           |
| 14   | 01/08/2021      |                 |                 | 13                 | 0 PRIMA LEGAL               | 2024   | 7      |           |
| 15   | 01/08/2021      |                 |                 | 13                 | 5 PRIMA EXTRALEGAL          | 2024   | 7      |           |
| 16   | 01/08/2021      |                 |                 | 14                 | 5 VACACIONES                | 2024   | 7      |           |
| 17   | 01/08/2021      |                 |                 | 17                 | 5 CESANTIA PARCIAL          | 2024   | 7      |           |
| 18   | 01/08/2021      |                 |                 | 19                 | 0 INTERESES SOBRE CESANTIAS | 2024   | 7      |           |
| 19   | 01/08/2021      |                 |                 | 14                 | 0 PRIMA DE VACACIONES       | 2024   | 7      |           |
| 20   | 06/11/2021      |                 |                 | 13                 | 0 PRIMA LEGAL               | 2024   | 7      |           |
| 21   | 06/11/2021      |                 |                 | 13                 | 5 PRIMA EXTRALEGAL          | 2024   | 7      |           |
| 22   | 06/11/2021      |                 |                 | 14                 | 5 VACACIONES                | 2024   | 7      |           |
| 23   | 06/11/2021      |                 |                 | 17                 | 5 CESANTIA PARCIAL          | 2024   | 7      |           |
| 24   | 06/11/2021      |                 |                 | 19                 | 0 INTERESES SOBRE CESANTIAS | 2024   | 7      |           |
| 25   | 06/11/2021      |                 |                 | 14                 | 0 PRIMA DE VACACIONES       | 2024   | 7      |           |
|      | spreadSheet     | +               |                 |                    | : 4                         |        |        |           |

Si se desea, se puede filtrar por cualquiera de los campos con los que cuenta el reporte. Por ejemplo, se podría filtrar por empleado así:

- Ubicarse en campo a filtrar
- Seleccionar operador (=,>,<,IN, etc)
- Ingresar campo de condición (código del empleado para este caso)
- Guardar (FIO)
- Generar Excel.